## 2023马鞍山SIEMENS工业自动化PLC授权代理商|西门子变频器授权一级总代理|技术|维修

| 产品名称 | 2023马鞍山SIEMENS工业自动化PLC授权代理商 <br>西门子变频器授权一级总代理 技术 维修 |
|------|-----------------------------------------------------|
| 公司名称 | 广东湘恒智能科技有限公司                                        |
| 价格   | .00/件                                               |
| 规格参数 | 西门子:S120<br>变频器:伺服电机<br>G120XA:一级总代理                |
| 公司地址 | 惠州大亚湾澳头石化大道中480号太东天地花园2<br>栋二单元9层01号房(仅限办公)(注册地址)   |
| 联系电话 | 18126392341 15267534595                             |

## 产品详情

PLC下载就是把编辑好的程序,设置,参数,以及注释下载到PLC中,上载就是把程序,设置,参数,以 及注释等上传到电脑梯形图编辑软件中,并可以保存,下面就PLC在上载和下载过程中的步骤做下介绍 。 PLC下载就是把编辑好的程序,设置,参数,以及注释下载到PLC中,上载就是把程序,设置,参数 ,以及注释等上传到电脑梯形图编辑软件中,并可以保存,下面就PLC在上载和下载过程中的步骤做下 介绍。 1. 下载 如果已经成功地在运行STEP 7-Micro/WIN32的个人计算机和PLC之间建立了通讯,就 可以将编译好的程序下载至该PLC。如果PLC中已经有内容将被覆盖。下载步骤如下:(1)下载之前, PLC必须位于"停止"的工作方式。检查PLC上的工作方式指示灯,如果PLC没有在"停止",单击工具 条中的"停止"按钮,将PLC至于停止方式。 (2) 单击工具条中的"下载"按钮,或用菜单命令"文件""下载"。出现"下载"对话框。(3) 根据默认值,在初次发出下载命令时,"程序代码块"、"数据块"和"CPU配置"(系统块)复选框 都被选中。如果不需要下载某个块,可以清除该复选框。 (4) 单击"确定",开始下载程序。如果下载成功,将出现一个确认框会显示以下信息:下载成功。 (5) 如果STEP 7-Micro/WIN 32中的CPU类型与实际的PLC不匹配,会显示以下警告信息: "为项目 所选的PLC类型与远程PLC类型不匹配。继续下载吗?" (6) 此时应纠正PLC类型选项,选择"否",终止下载程序。(7) 用菜单命令"PLC""类型" 调出"PLC类型"对话框。单击"读取PLC"按钮,由STEP 7-Micro/WIN32自动读取正确的数值。单击 "确定",确认PLC类型。 (8) 单击工具条中的"下载"按钮,重新开始下载程序,或用菜单命令"文件""下载"。 下载成功后,单击工具条中的 " 运行 " 按钮,或 " PLC " " 运行 " ,PLC进入RUN(运行 ) 工作方式 。 2. 上载 用下面的方法从PLC将项目元件上载到STEP 7-Micro/WIN 32程序编辑器: 单击 " 上载 " 按钮。 选择菜单命令 " 文件 " " 上载 " 。 按快捷键组合Ctrl+U。 执行的步骤与下载基本 相同,选择需的上载的块(程序块、数据块或系统块),单击"上载"按钮,上载的程序将从PLC复制 到当前打开

F35(+1)/P35(P+1)16位数据增1 [D+1->D]概述16位数据加1。 对于F P-M/FP0/FP1,P型\*\*指令不适用程序示例操作数示例说明描述D的16位数据加1。结果存于D中。编程时 的注意事项若一算术运算指令超出可处理值范围,则会产生上溢出。一般情况下,不允许出现上溢出。 若运算结果有时会上溢出,建议使用F36(D+1)指令(32位数据加1)。若出现上溢出,则进位标志(特殊内 部继电器R9009)会变为ON。标志位状态、错误标志(R9007):在变址数区超为ON并保持ON。、错误标志( R9008):在变址数的区超瞬间为ON。、相等标志(R900B):当计算结果被认为等于'『时瞬间为ON。、进 位标志(R9009):当计算结果超出16位数据的范围(上溢出)时瞬间为ON。